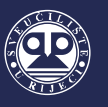

# UPUTE ZA SPAJANJE NA INTERNET

Upute za spajanje na Internet namijenjene su za korisnike Interneta u sljedećim objektima Studentskog centra Rijeka: Studentsko naselje Ivan Goran Kovačić, Studentsko naselje Trsat, objekti prehrane Studentskog centra Rijeka te Akvarij.

Sveučilišni računski centar (SRCE) napravio je upute za spajanje na Internet na hrvatskom i engleskom jeziku, a koje su dostupne na web adresi: <u>https://installer.eduroam.hr</u> te objavljene na web stranici Studentskog centra Rijeka.

U svim objektima Studentskog centra Rijeka kao i na cijelom Sveučilištu u Rijeci povezivanje na internet moguće je isključivo korištenjem CARNET mreže i to putem valjanog <u>AAI@Edu.hr</u> korisničkog računa. Mreža koja je korisnicima na raspolaganju zove se **eduroam.** 

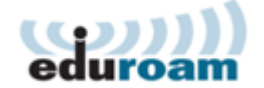

Za povezivanje na Internet, svi korisnici (studenti, radnici i druge osobe) moraju posjedovati valjani korisnički račun <u>AAI@Edu.hr</u>, koji im izdaje njihova matična ustanova. Za povezivanje na Internet može se koristiti i korisnički račun <u>AAI@Edu.hr</u> dobiven u drugoj državi eduroam sustava.

Ove upute napravljene su od strane informatičke službe Studentskog centra Rijeka s ciljem da se korisnicima dodatno pomogne i olakša spajanje na eduroam mrežu. Za pomoć pri spajanju na Internet u Studentskom naselju Ivan Goran Kovačić i Studentsko naselje Trsat slobodni ste obratiti se informatičarima Studentskog centra Rijeka na način da se javite na recepciju objekta smještaja, a za ostale objekte informatičkoj službi objekta u kojem se nalazite.

# 1. SPAJANJE NA EDUROAM PUTEM RAČUNALA

**Korak 1.:** Svaki korisnik mora imati vlastiti AAI@EduHr elektronički identitet koji je izdan od matične visokoškolske ustanove.

Za spajanje na Internet potrebno je na službenom web sjedištu eduroam instalera: <u>https://installer.eduroam.hr/</u> kliknuti na *Preuzimanje postavki*.

| (coc)))<br>eduroam                                                                      | Installer                                                                        | 💌 srce                                                                  |
|-----------------------------------------------------------------------------------------|----------------------------------------------------------------------------------|-------------------------------------------------------------------------|
| eduroam installer omoguć<br>uređaja (računala, prijeno<br>standardu.                    | uje krajnjim korisnicima jednos<br>osnika, pametnog telefona) z                  | stavno i pouzdano konfiguriranje<br>a pristup mreži po eduroam          |
| Osim za pristup bežičnoj m<br>mreži (ako je usluga pristu<br>StuDOM usluga).            | reži može se koristiti i pri konfig<br>pa usklađena s eduroam stano              | guraciji uređaja za pristup žičanoj<br>dardom, kao što je to primjerice |
| Kako bi započeli s konfigur<br>Ako imate dodatnih pitanja<br>gumb "Često postavljana pi | riranjem vašeg uređaja pritisnit<br>o installer usluzi ili problema j<br>tanja". | te gumb "Preuzimanje postavki".<br>pri njenom korištenju kliknite na    |
| Preuzimanje postavki                                                                    |                                                                                  | Često postavljana pitanja                                               |
| Za administratore n                                                                     | natičnih ustanova                                                                | 4                                                                       |

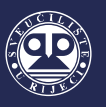

**Korak 2.:** Sljedeći korak sastoji se od autentifikacije, odnosno prijave korisnika sa vlastitim AAI@Edu podatcima. Nakon upisa korisničke oznake i lozinke potrebno je potvrditi klikom na *Prijavi se*.

|                                                                        | @EduHr                                                              |
|------------------------------------------------------------------------|---------------------------------------------------------------------|
| Korisnička oznaka                                                      |                                                                     |
| @uniri.hr                                                              |                                                                     |
| Zaporka                                                                |                                                                     |
|                                                                        |                                                                     |
| Prijavi se<br>Autentikacijska i autorizacijsk<br>visokog obrazovanja u | <u>Pomoć</u><br>ka infrastruktura znanosti i<br>Republici Hrvatskoj |

**Korak 3.:** Nakon autentifikacije korisnik odabire način spajanja računala na mrežu (žičani ili bezžični pristup) te operativni sustav koji koristi na svom računalu. Nakon odabira načina spajanja korisnik odabire za koji operativni sustav želi skinuti postavke.

| Bežični pristup ↓                                                                                                    |                                                                                                    | _                                 |                                                                                                    | Žičani p                                                                                                    | pristup↓                                                                                                    |                                                        |
|----------------------------------------------------------------------------------------------------|----------------------------------------------------------------------------------------------------|-----------------------------------|----------------------------------------------------------------------------------------------------|----------------------------------------------------------------------------------------------------|----------------------------------------------------------------------------------------------------|--------------------------------------------------------|
| eduroam                                                                                                    | aller                                                                                                    |                                   | (coc)))<br>eduroam                                                                                                    | Inst                                                                                                    | aller                                                                                                    | Ojpa                                                   |
| edurom installer omogurup kragijim konsniroma jednostavno i<br>selefona) za pristup mrež po eduroam standardu.<br>Osim za pristup betičnoj mreži može se konstiti i pri konfiguraciji<br>eduroam standardom, kao toj eto primjerice StuDOM uslugili.<br>Postavke su priložene za konstike (jej edentet cidau stranov u<br>Za pocetak odaberite željeni način pristupa eduroam usluzi:<br>Bežični pristup | pouzdano konfiguriranje uređaja (ratunala, prenosnika, pametnog<br>uređaja za žičani pristup mreži (ako je usluga pristupa usklađena s<br>NIRI (uniri.hr).<br>Zični pristup | ed<br>tel<br>Os<br>ed<br>Po<br>Za | duroam installer omogućuje krajnjim<br>iefona) za pristup mreži po eduroam st<br>sim za pristup bežičnoj mreži može s<br>Juroam standardom, kao što je to prim<br>sstavke su prilagođene za korisnike čiji j<br>a početak odaberite željeni način pristuj | korisnicima jednostavno i<br>andardu.<br>e koristiti i pri konfiguraciji<br>erice StuDOM usluga).<br>e identitet izdala ustanova t<br>pa eduroam usluzi: | i pouzdano konfiguriranje uređaja (računu<br>i uređaja za žičani pristup mreži (ako je u:<br>UNIRI (uniri.hr). | ia, prenosnika, pametnog<br>iluga pristupa usklađena s |
| and and and (Consta)                                                                                                    |                                                                                                    |                                   | Bežični pristu                                                                                                    | p                                                                                                    | Žični pristup                                                                                                  |                                                        |
| Chrome OS (Google)                                                                                                    |                                                                                                    |                                   | 👌 Linux (različite distribucije)                                                                                                    |                                                                                                    |                                                                                                    | ٠.                                                     |
| IOS IOS (Apple) - iPhone, iPad                                                                                                    | 4                                                                                                    |                                   | Mac OS X (Apple)                                                                                                    |                                                                                                    |                                                                                                    | 4                                                      |
| 👌 Linux (različite distribucije)                                                                                                    | 4                                                                                                    |                                   | Vista, 7 (Microsoft)                                                                                                    |                                                                                                    |                                                                                                    | 4                                                      |
| Mac OS X (Apple)                                                                                                    | 4                                                                                                    |                                   | Windows 8 8.1 10 (Microsoft                                                                                                    | 1                                                                                                    |                                                                                                    | 4                                                      |
| Vista, 7 (Microsoft)                                                                                                    | 4                                                                                                    |                                   |                                                                                                    | -                                                                                                    |                                                                                                    |                                                        |
| Windows 8, 8.1, 10 (Microsoft)                                                                                                    | 4                                                                                                    |                                   | Costale trenutno nepodržane                                                                                                    | plationme                                                                                                    |                                                                                                    | 4                                                      |
| Ostale platforme                                                                                                    | 4                                                                                                    |                                   |                                                                                                    |                                                                                                    |                                                                                                    |                                                        |

**Korak 4.:** Nakon odabira načina spajanja i operativnog sustava, potrebno je pokrenuti instalaciju aplikacije te u početnom prozoru kliknuti na *Install*.

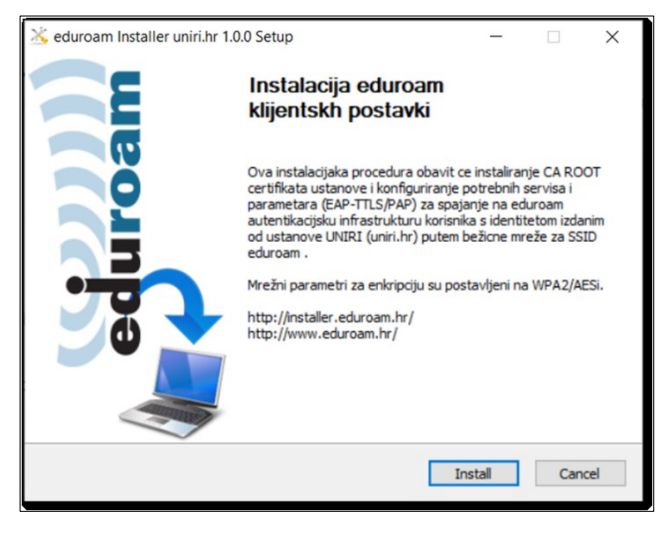

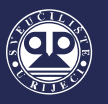

Korak 5.: Korisnik dobiva povratnu informaciju o tome da li je profil za spajanje (žičani ili bežični pristup) uspješno instaliran.

| 🖄 eduroam Install      | er uniri.hr 1.0.0 Setup                                     |                                     | -         |          | $\times$ |
|------------------------|-------------------------------------------------------------|-------------------------------------|-----------|----------|----------|
| eduroa                 | Please wait while ed<br>installed.                          | luroam Installer uniri              | .hr 1.0.0 | is being |          |
| AEP: 0::               |                                                             |                                     |           |          |          |
| Show details           | eduroam Installer uniri.ht<br>Installation of wired profile | r 1.0.0 Setup<br>complete succesful | ×         |          |          |
|                        |                                                             | U redu                              | -         |          |          |
| Nullsoft Install Syste | m v2.46                                                     | < Back C                            | ose       | Can      | cel      |

| 🔆 eduroam Installer uniri.I   | nr 1.0.0 Setup                              |                    | _                |          |     |
|-------------------------------|---------------------------------------------|--------------------|------------------|----------|-----|
| eduroam                       | Installing<br>Please wait whi<br>installed. | e eduroam Installe | r uniri.hr 1.0.0 | is being |     |
| AEIP: 0::Profile eduroam_     | uniri.hr is added on                        | interface Wi-Fi.   |                  |          |     |
| Show details                  | aller uniri.hr 1.0.0                        | Setup              |                  | ×        |     |
| Installation of w             | ireless profile edu                         | roam-uniri.hr cor  | nplete succesf   | ully.    |     |
|                               |                                             |                    | Ured             | lu       |     |
| Nullsoft Install System v2.46 |                                             | < Back             | Close            | Can      | cel |

**Korak 6.:** Nakon uspješnog instaliranja žičanog ili bežičnog profila instalacija je uspješno završena pa je potrebno kliknuti na Close. Korisnik smještaja time dobiva pristup mreži.

| 🖄 eduroam Installer uniri.hı  | 1.0.0 Setup                                                | -     |      | $\times$ |
|-------------------------------|------------------------------------------------------------|-------|------|----------|
| eduroam                       | Installation Complete<br>Setup was completed successfully. |       |      |          |
| Completed                     |                                                            |       |      |          |
| Show details                  |                                                            |       |      |          |
|                               |                                                            |       |      |          |
|                               |                                                            |       |      |          |
|                               |                                                            |       |      |          |
| Nullsoft Install System v2.46 |                                                            |       |      |          |
|                               | < Back                                                     | Close | Cano | el       |

### 2. SPAJANJE NA EDUROAM PUTEM PAMETNOG TELEFONA

#### 2.1. Spajanje putem pametnog telefona sa android operativnim sustavom

**Korak 1.:** U postavkama bežične mreže (Wi- Fi) potrebno je uključiti bežičnu mrežu i započeti pretraživanje dostupnih bežičnih mreža. Nakon što se dostupne mreže prikažu, potrebno je odabrati eduroam.

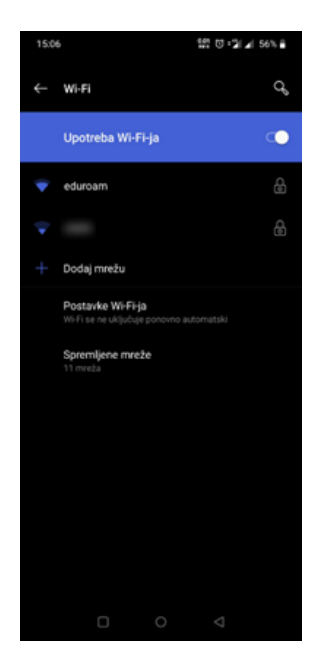

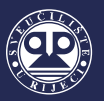

Korak 2.: Nakon odabira eduroam mreže, u postavkama za povezivanje potrebno je odabrati sljedeće:

- EAP metoda: odabrati TTLS;
- 2. faza provjere autentičnosti: odabrati PAP;
- CA certifikat: ne dirati ili odabrati Nemoj potvrditi
- Identitet: upisati AAI@Edu račun (primjerice: <u>ime.prezime@domena.hr</u>)
- Anoniman identitet: pustiti prazno
- Zaporka: upisati zaporku

Nakon podešenih postavki i upisanih podataka potrebno odabrati opciju *Poveži*. Pametni telefon bi sada trebao biti spojen na eduroam bežičnu mrežu.

# 2.2. Spajanje putem pametnog telefona sa iOS operativnim sustavom

**Korak 1.:** U postavkama bežične mreže (Wi- Fi) potrebno je uključiti bežičnu mrežu i započeti pretraživanje dostupnih bežičnih mreža. Nakon što se dostupne mreže prikažu, potrebno je odabrati eduroam.

| III TELE2 30 | 3      |        | 11:   | 31      |        | (       | <b>€</b> 97% | , <b>III</b> ) |
|--------------|--------|--------|-------|---------|--------|---------|--------------|----------------|
|              | Unes   | ite lo | zinku | ı za "e | duroar | n″      |              |                |
| Poništi      |        | Une    | site  | lozir   | nku    |         | Sp           | oji            |
|              |        |        |       |         |        |         |              |                |
| Korisničk    | ko ime |        |       |         | @ur    | niri.hr |              |                |
| Lozinka      | •••    | •••    | ••    |         |        |         |              |                |
|              |        |        |       |         |        |         |              |                |
|              |        |        |       |         |        |         |              |                |
|              |        |        |       |         |        |         |              |                |
|              |        |        |       |         |        |         |              |                |
|              |        |        |       |         |        |         |              |                |
|              |        |        |       |         |        |         |              |                |
| 1 2          | 3      | 4      | 5     | 6       | 7      | 8       | 9            | 0              |
| - /          | :      | ;      | (     | )       | €      | &       | @            | "              |
| #+=          | •      | ,      | 1     | ?       | !      | '       |              | $\bigotimes$   |
| ABC          |        |        | Razı  | mak     |        |         | Spc          | oji            |

**Korak 2.:** Nakon odabira eduroam mreže, u postavkama za povezivanje potrebno je pod Korisničko ime upisati korisničko ime, odnosno AAI@Edu račun (primjerice: ime.prezime@domena.hr), a pod Lozinka upisati lozinku. Nakon upisa podataka potrebno je odabrati opciju *Spoji*. Pametni telefon bi sada trebao biti spojen na eduroam bežičnu mrežu.

| 15:07 | 7 🖬            |           | 937 Ծ: <sup>2</sup> ∥⊿ 5 | 6% 💼 |
|-------|----------------|-----------|--------------------------|------|
|       | Wi-Fi          |           |                          | q    |
|       | eduroam        |           |                          |      |
|       |                |           |                          |      |
|       | TTLS           |           |                          |      |
|       |                |           |                          |      |
|       | PAP            |           |                          |      |
|       |                |           |                          |      |
|       | Odaberite      |           |                          |      |
|       | Identitet      |           |                          |      |
|       | Q              | @uniri.hr |                          |      |
|       |                |           |                          |      |
|       |                |           |                          |      |
|       |                |           |                          |      |
|       |                |           |                          |      |
|       | Pokaži zapo    | orku      |                          |      |
|       | Napredne opcij | e         |                          |      |
|       |                | ODUSTANI  | POVEŽI                   |      |
|       | 0              | 0         | Δ                        |      |

| HI TELE2 3G      | 11:30 | 97%          |
|------------------|-------|--------------|
| Postavke         | Wi-Fi |              |
|                  |       |              |
| Wi-Fi            |       |              |
| ODABIR MREŽE     |       |              |
| 10000            |       | a 🗟 (j)      |
| 100011-044       |       | a 🤋 (i)      |
| eduroam          |       | ê 🤶 🚺        |
| 1000.00          |       | ۵ 🗢 🕯        |
| 1.01.0           |       | <b>₹</b> (i) |
| Real cost        | P10   | ê 🗢 🚺        |
| 1                |       | a 🗢 🚺        |
| 10.00.007        |       | <b>₹</b> (i) |
| Ostalo           |       |              |
|                  |       |              |
| Upitaj za spajan | je    | $\bigcirc$   |

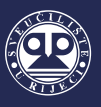

Korak 3.: Potrebno je prihvatit odgovarajući certifikat odabirom opcije *Vjeruj*.

| HI TELE2 30 | 11:31                      | @ 97% 🔳     |
|-------------|----------------------------|-------------|
| Poništi     | Certifikat                 | Vjeruj      |
|             | freeradius.uniri.hr        | to uple br  |
|             | Izdavac: CA Root certifica | ate unin.nr |
|             | Nije pouzdano              |             |
| Istječe     | 07.06.2024. 10:28:41       |             |
| Detaljnije  |                            | >           |
| Detaljnije  |                            | >           |
|             |                            |             |
|             |                            |             |
|             |                            |             |
|             |                            |             |
|             |                            |             |
|             |                            |             |
|             |                            |             |
|             |                            |             |
|             |                            |             |
|             |                            |             |
|             |                            |             |
|             |                            |             |
|             |                            |             |
|             |                            |             |
|             |                            |             |
|             |                            |             |
|             |                            |             |